# <u>СИСТЕМА УПРАВЛЕНИЯ СТАНКА</u> ТОКАРНО-КАРУСЕЛЬНОГО ОДНОСТОЕЧНОГО 1512

# РУКОВОДСТВО ПО ЭКСПЛУАТАЦИИ

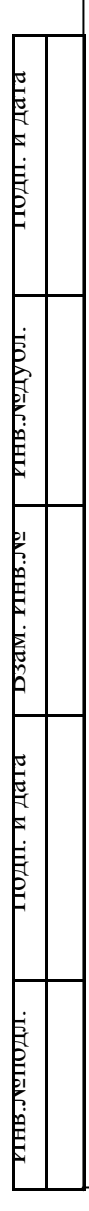

# СОДЕРЖАНИЕ

| Введение                              | 3  |
|---------------------------------------|----|
| 1 ОПИСАНИЕ И РАБОТА                   |    |
| 1.1 Назначение                        | 3  |
| 1.2 Технические характеристики        | 3  |
| 1.3 Состав изделия                    | 4  |
| 1.4 Устройство и работа               | 4  |
| 2 ИСПОЛЬЗОВАНИЕ ПО НАЗНАЧЕНИЮ         |    |
| 2.1 Подготовка к использованию        | 19 |
| 2.2 Использование изделия             | 19 |
| 3 ТЕХНИЧЕСКОЕ ОБСЛУЖИВАНИЕ            |    |
| 3.1 Меры безопасности                 | 19 |
| 3.2 Порядок технического обслуживания | 19 |
| 4 СВИДЕТЕЛЬСТВО О ПРИЁМКЕ             |    |
|                                       |    |

подп. и дага

D3AM. PIHB.JV2 PIHB.JV2AU.

| ди. и дата |        |      |          |       |      |                             |        |       |        |
|------------|--------|------|----------|-------|------|-----------------------------|--------|-------|--------|
| 110        |        |      |          |       |      | 23.1512.00.00.00            | .00.00 | 0 РЭ  |        |
|            | Изм.   | Лист | № докум. | Подп. | Дата |                             |        | 0 1 0 |        |
| H          | Разра  | б.   | Ульянкин |       |      | Система управления          | Лит.   | Лист  | Листов |
| ЦОІ        | Пров.  |      |          |       |      | станком токарно-карусельным |        | 2     | 21     |
| IEVC.      | Т. Кон | нтр. |          |       |      | одностоечным 1512           |        |       |        |
| IHB.       | Н. Ко  | нтр. |          |       |      | Руководство по              | 000    | «Ква  | зар»   |
| L.         | Нач. ( | СКО  |          |       |      | эксплуатации                |        |       | •      |

Настоящее руководство по эксплуатации позволяет ознакомиться с конструкцией и принципом работы системы управления станка токарнокарусельного одностоечного 1512 (далее по тексту - устройство) и устанавливает правила эксплуатации, соблюдение которых обеспечивает поддержание его в постоянной готовности к действию.

К эксплуатации допускаются лица, изучившие настоящее руководство по эксплуатации.

## 1 ОПИСАНИЕ И РАБОТА

#### 1.1 Назначение

1.1.1 Устройство предназначено для управления станком токарнокарусельным одностоечным 1512.

#### 1.2 Технические характеристики

1.2.1 Напряжение питающей сети - 380 В, 50 Гц.

1.2.2 Потребляемая мощность - не более 45 кВт.

#### 1.3 Состав изделия

1.3.1 Состав устройства приведён в таблице 2.

#### Таблица 2

| Обозначение                | Наименование     | Количество, шт. |
|----------------------------|------------------|-----------------|
| 23.1512.01.01.00.00.000 СБ | Шкаф управления  | 1               |
| 23.1512.01.00.00.00.000 СБ | Панель силовая   | 1               |
| 23.1512.02.00.00.00.000 СБ | Пульт управления | 1               |
|                            |                  |                 |
|                            |                  |                 |
|                            |                  |                 |
|                            |                  | Ţ               |

|     |      |          |       |      | 23.1512.00.00.00.00.000 PЭ |
|-----|------|----------|-------|------|----------------------------|
| Изм | Лист | № докум. | Подп. | Дата |                            |

3

## 1.4 Устройство и работа

## 1.4.1 Общее устройство

поди. и дата

Принцип работы устройства соответствует руководству по эксплуатации завода изготовителя станка токарно-карусельного одностоечного 1512, новая схема системы управления приведена в приложении А.

Основные модули управления устройством: контроллер OBEH с модулями ввода и вывода, платы силовых ключей, панель оператора Weintek, блоки питания. Контроллер осуществляет общее управление, платы силовых ключей предназначены для управления электромуфтами и осветителями, панель оператора обеспечивает человеко-машинный интерфейс для управления устройством, блоки питания выдают напряжения 24 В и 12 В.

Силовая часть системы управления предназначена для управления электоприводами устройства и защиты электрооборудования.

Включение устройства осуществляется посредством кнопки SB1 ПИТАНИЕ СТАНКА расположенной на дверце электроустановочной ниши станка. Кнопка аварийной остановки расположена на пульте управления станком.

После включения станка на панели оператора, установленной на пульте управления, высвечивается заставка, изображённая на рисунке 1, и происходит загрузка контроллера OBEH.

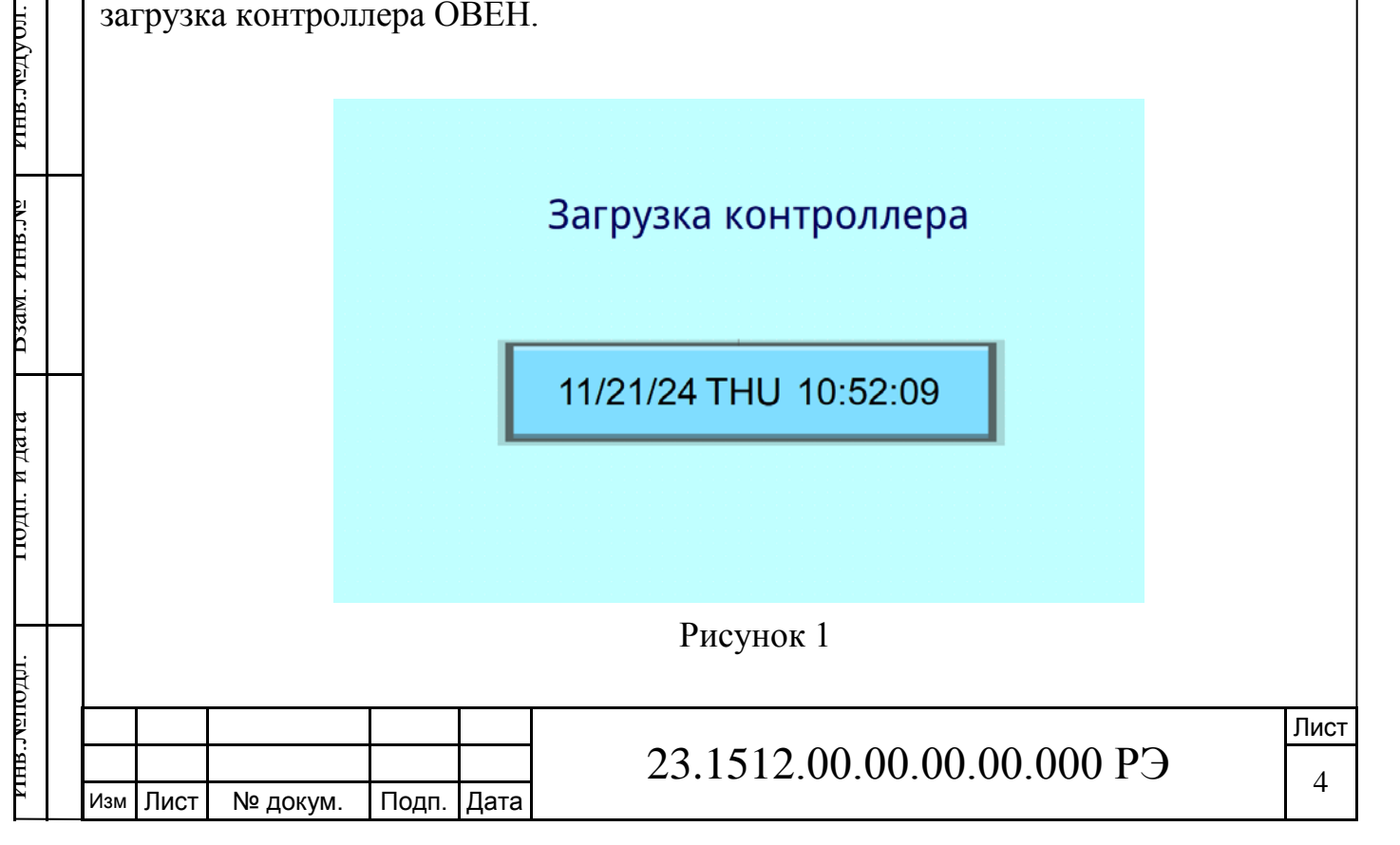

### 1.4.2 Рабочее окно управления

подп. и дата

После загрузки контроллера на панели оператора Weintek отображается основное рабочее окно, изображённое на рисунке 2. Панель оператора Weintek представляет собой сенсорный экран с технологией емкостного проекционного дисплея с 10 точками касания, что позволяет управлять механизмами установки посредством прикосновения к экрану. На окне изображены органы управления и индикаторы работы для следующих узлов: револьверная головка, верхний суппорт, нижний суппорт, главный привод, освещение и журнал аварийных сообщений.

В нижней части окна изображены кнопки для переключения в режим наладки и управления следующих узлов: главный привод, верхний суппорт, нижний суппорт, поперечина, револьверная головка, смазка ходовых частей. При нажатии одной из данных кнопок открывается соответствующее окно наладочного режима.

В зависимости от переключателя СУППОРТ, изображённого на рабочем окне, показывается всплывающее окно верхнего или нижнего суппорта (окна отличаются цветом). Всплывающие окна верхнего и нижнего суппорта изображены на рисунке 3.

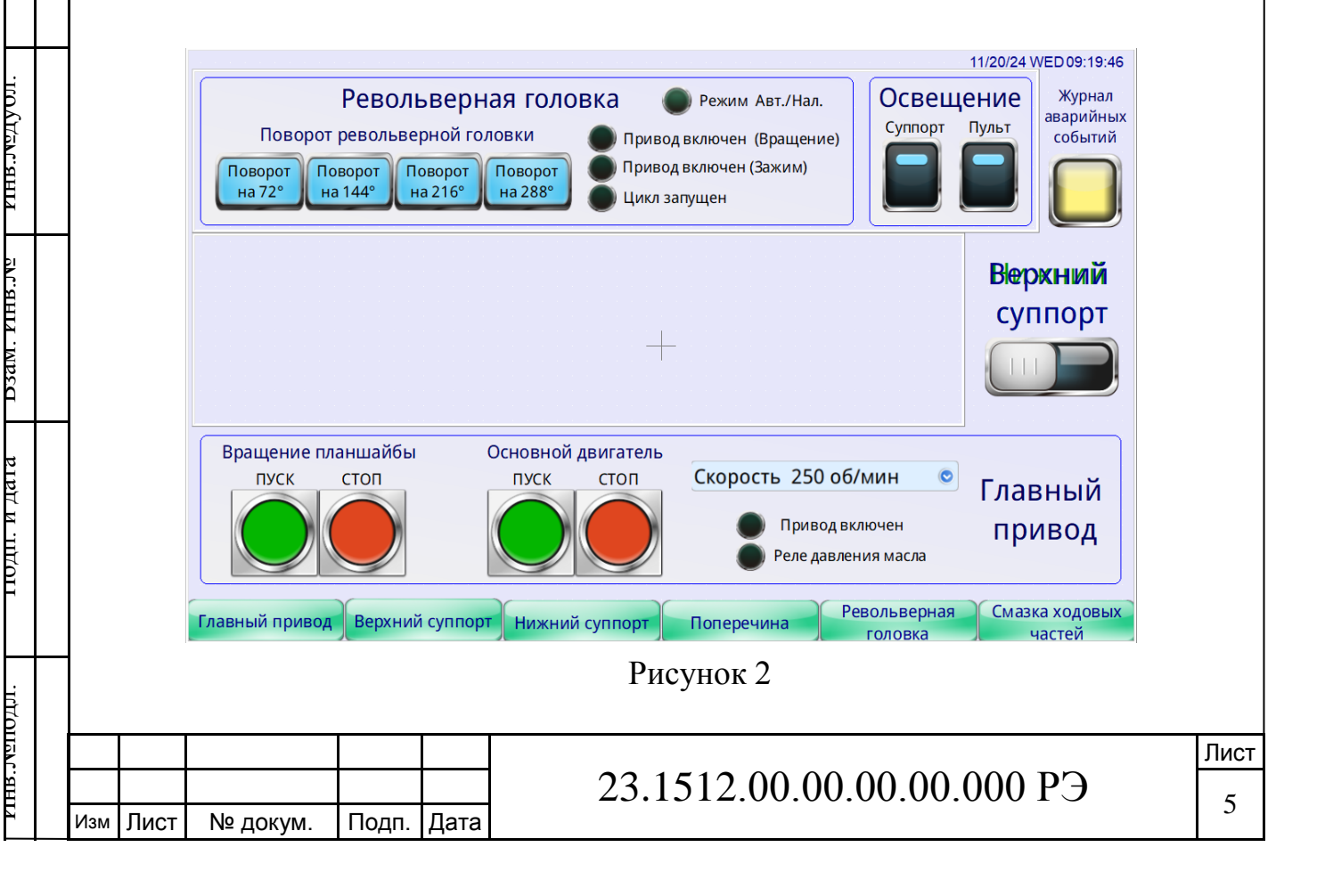

Если возникают блокировки рабочих режимов системы управления, на основном экране отображается всплывающее окно действующих блокировок, изображённое на рисунке 4.

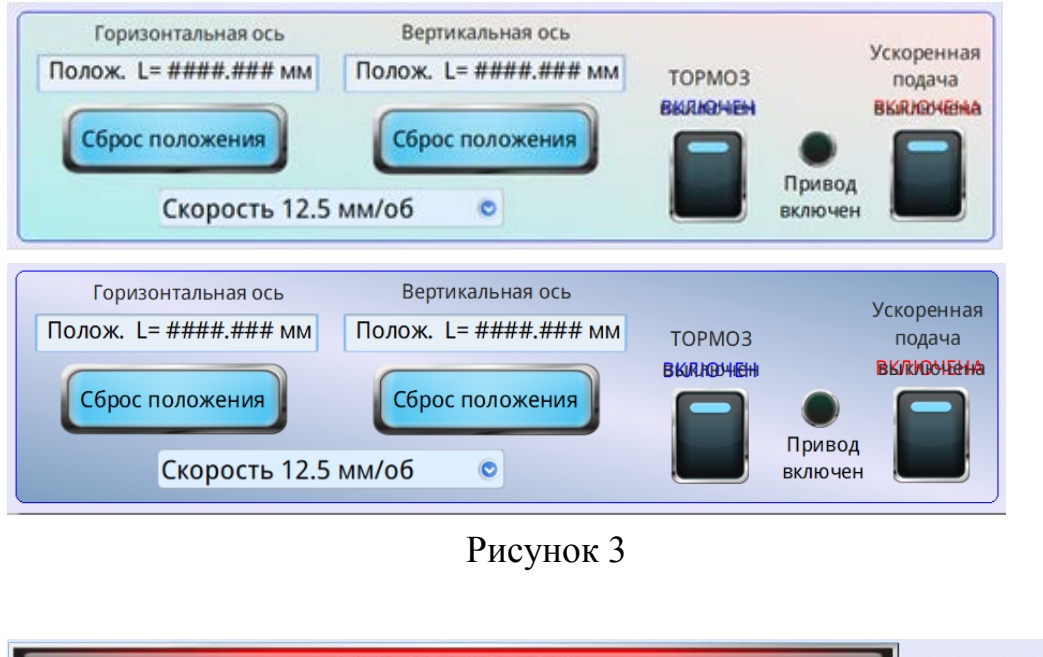

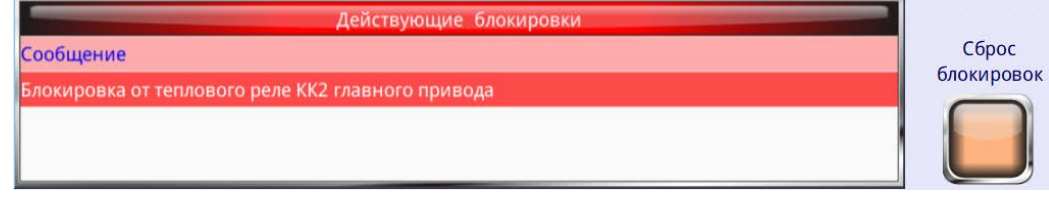

Рисунок 4

Область основного рабочего окна для управления основным приводом предназначена для следующего: включения и выключения основного двигателя, включения и выключения вращения планшайбы, ступенчатой регулировки скорости планшайбы. Также в данной области находятся индикаторы включения основного привода и давления масла.

Область основного рабочего окна для управления верхним или нижним суппортом предназначена для следующего: контроля положения вертикальной и горизонтальной оси суппорта, сброса индикатора текущего положения вертикальной и горизонтальной оси суппорта, ступенчатой регулировки скорости суппорта, включения и выключения тормоза, включения и выключения ускоренной подачи. Также в данной области находятся индикатор включения привода

|  | Изм | Лист | № докум. | Подп. | Дата |
|--|-----|------|----------|-------|------|

поди. и дата

ILUUT ALL STUDY

D3dM. FIHB.JV9

поди. и дата

TULOUPVLANUAL

ускоренной подачи. Для управления движением суппортов используются механические переключатели ПК12-21-822-54, расположенные на пульте управления.

Область основного рабочего окна для управления револьверной головкой предназначена для автоматического поворота револьверной головки на 72; 144; 216; 288°. Также в данной области находятся индикаторы: работа в наладочном или автоматическом режимах, привод включен (вращение), привод включен (зажим), автоматический цикл поворота запущен.

Область основного рабочего окна для управления освещением предназначена для включения осветителей, расположенных на верхнем суппорте и пульте управления.

В правом верхнем углу области основного рабочего окна находится кнопка ЖУРНАЛ АВАРИЙНЫХ СОБЫТИЙ для просмотра журнала аварийных событий. При нажатии на кнопку открывается окно журнала аварийных событий, показанное на рисунке 5. В поле окна в таблице отображаются типы аварий событий и время возникновения данных событий. Также в нижней части окна расположены кнопки ОСНОВНОЙ ЭКРАН и ЖУРНАЛ СОБЫТИЙ. При нажатии на кнопку ОСНОВНОЙ ЭКРАН открывается основное рабочее окно. При нажатии на кнопку ЖУРНАЛ СОБЫТИЙ открывается окно журнала событий, показанное на рисунке 6.

поди. и дата

| ILUYAL         |      |     |          |               | Журнал аварийных событий                          |    |
|----------------|------|-----|----------|---------------|---------------------------------------------------|----|
| HB.            |      |     |          | Время запуска | Сообщение                                         |    |
| И              |      |     |          | 10:28:12      | Блокировка от теплового реле КК2 главного привода |    |
|                | -    |     |          | 10:28:12      | Блокировка от теплового реле КК2 главного привода |    |
| D3aM. FIHB.JV2 |      |     |          | 10:28:12      | Блокировка от теплового реле КК2 главного привода |    |
| иоди. и дата   |      |     |          |               |                                                   |    |
|                |      |     | Журн     | нал событий   | Основной экран                                    |    |
| .IUDO          |      |     |          |               | Рисунок 5                                         |    |
| IIPVL.8HIY     | ИзмЛ | ист | № докум. | Подп. Дата    | 23.1512.00.00.00.00.000 РЭ                        | ות |

В поле окна в таблице отображаются события действий оператора станка. Также в нижней части окна расположена кнопка ОСНОВНОЙ ЭКРАН. При нажатии на кнопку ОСНОВНОЙ ЭКРАН открывается основное рабочее окно.

| Дата<br>1/22/2024<br>1/22/2024<br>1/22/2024 | Время<br>10:27:55<br>10:27:55 | Имя пользователя<br>user2 | Класс                                    | Окно       | Имя объекта | Комментарий | Действие                               | Алп   |
|---------------------------------------------|-------------------------------|---------------------------|------------------------------------------|------------|-------------|-------------|----------------------------------------|-------|
| 1/22/2024<br>1/22/2024<br>1/22/2024         | 10:27:55<br>10:27:55          | user2                     | А                                        | 1.01.001.1 |             |             | P-P-P-P-P-P-P-P-P-P-P-P-P-P-P-P-P-P-P- | v see |
| 1/22/2024<br>1/22/2024                      | 10:27:55                      |                           | 1.1.1.1.1.1.1.1.1.1.1.1.1.1.1.1.1.1.1.1. | 12         | SB 2        | sample      | Set ON                                 | Loc   |
| 1/22/2024                                   |                               | user1                     | A                                        | 11         | SB 1        | sample      | Set ON                                 | Loc   |
|                                             | 10:27:55                      | user0                     | А                                        | 10         | SB 0        | sample      | Set ON                                 | Loc   |
|                                             |                               |                           |                                          |            |             |             |                                        |       |

Рисунок 6

1.4.2 Окно наладочного режима управления главным приводом

Окно наладочного режима управления главным приводом показано на рисунке 7. В правой части окна расположена область ЭЛЕКТРОМАГНИТЫ. В данной области расположены: кнопки для включения и выключения планшайбы, кнопка КОНТРОЛЬ ТОКА для проверки токов (протекающих через электромуфты главного привода), числовой индикатор (показывающий общую величину тока протекающего через электромуфты главного привода), индикаторы включения электромуфт, индикатор некорректного значения общей величины тока.

При нажатии на кнопку КОНТРОЛЬ ТОКА открывается окно ЭЛЕКТОРОМАГНИТЫ КОРОБКИ ГЛАВНОГО ПРИВОДА, показанное на рисунке 8. В данном окне расположены: индикаторы включения электромуфт, индикатор некорректного значения общей величины тока (протекающего через электромуфты главного привода), кнопки для отключения электромуфт,

|   |       |      |          |       |      |                            | Лист |
|---|-------|------|----------|-------|------|----------------------------|------|
|   |       |      |          |       |      | 23.1512.00.00.00.00.000 РЭ | 0    |
| И | Ізм Ј | Лист | № докум. | Подп. | Дата |                            | 0    |

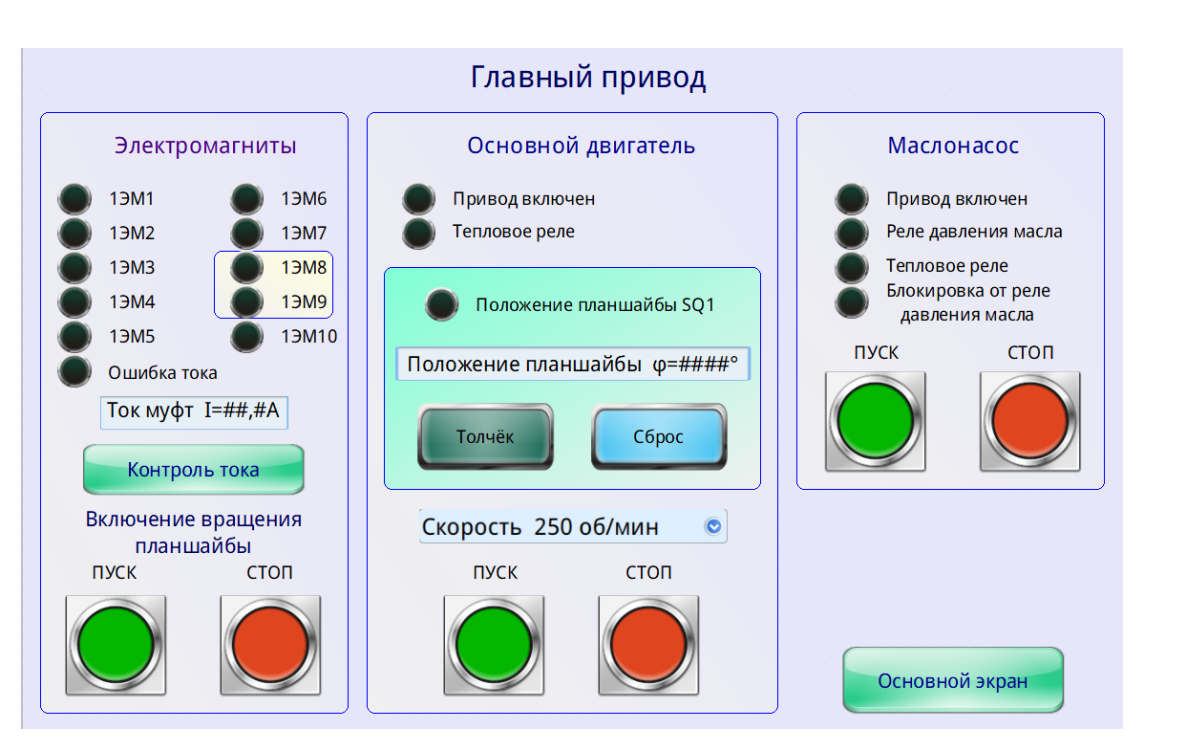

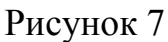

кнопка ГЛАВНЫЙ ПРИВОД для переключения в окно наладочного режима управления главным приводом, числовой индикатор (показывающий общую величину тока протекающего через электромуфты главного привода),

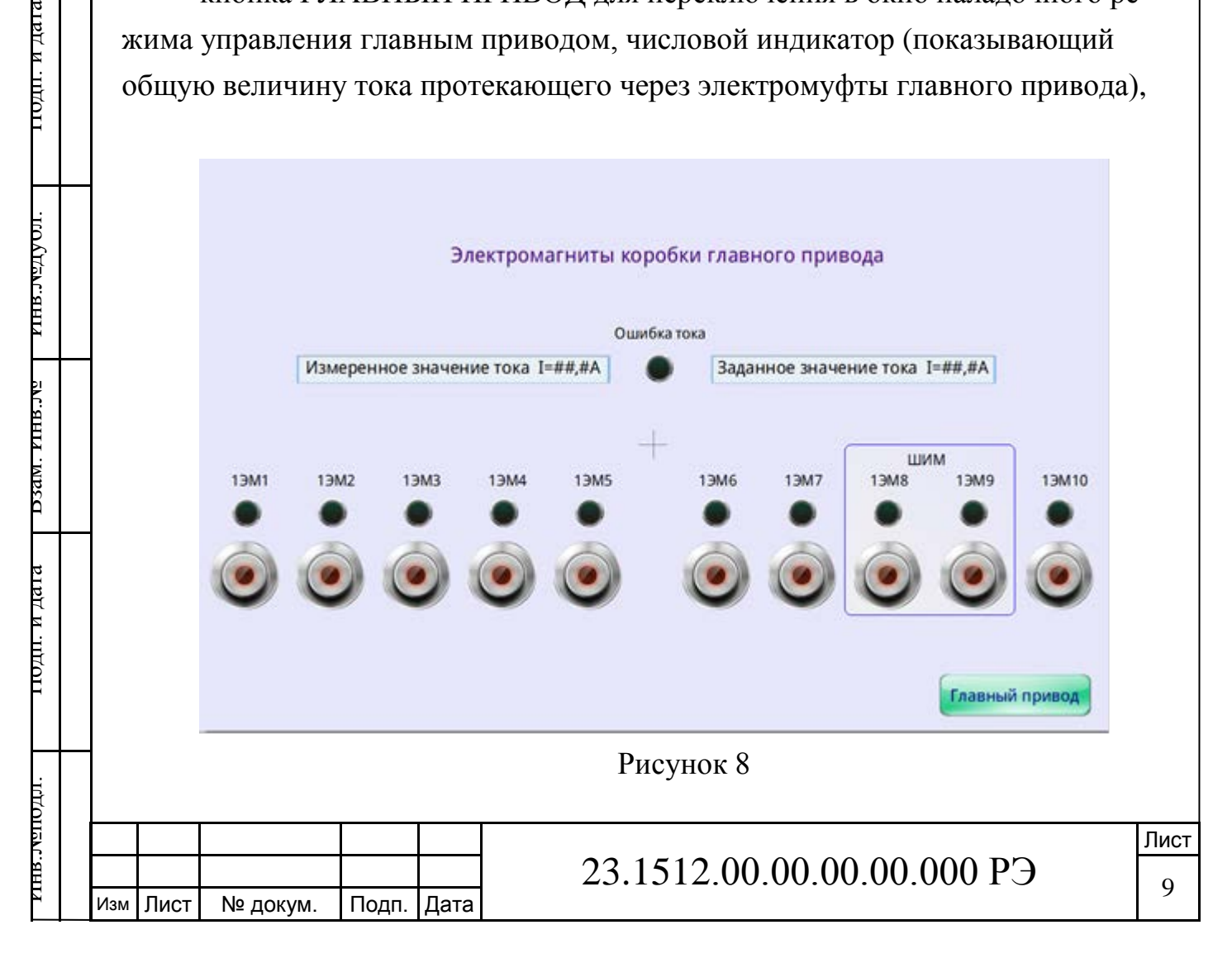

числовой индикатор (показывающий заданную величину тока при неравенстве (значение гистерезиса +1 A, -1,5 A) величины заданного значения тока и измеренного начинает светиться индикатор ОШИБКА ТОКА). Электромуфты 1ЭМ8 и 1ЭМ9 включаются более плавно благодаря импульсному режиму управления (режим ШИМ).

В центральной части окна наладочного режима управления главным приводом расположена область ОСНОВНОЙ ДВИГАТЕЛЬ. В данной области расположены: кнопки для включения и выключения основного привода, комбинированная кнопка с выпадающим списком для ступенчатой регулировки скорости планшайбы и установки режимов ТОРМОЗ и ТОЛЧОК, кнопка ТОЛЧОК для поворота планшайбы на заданный угол, кнопка СБРОС для сброса текущего значения числового индикатора положения угла планшайбы, числовой индикатор положения угла планшайбы для отображения положения угла планшайбы (угол измерения кратен 5°), индикатор срабатывания датчика угла положения планшайбы, индикаторы включения основного привода, индикатор срабатывания теплового реле основного привода.

В правой части окна наладочного режима управления главным приводом расположена область МАСЛОНАСОС. В данной области расположены: кнопки для включения и выключения привода маслонасоса, индикатор включения привода маслонасоса, индикатор рабочего давления масла, индикатор срабатывания теплового реле привода маслонасоса, индикатор блокировки от срабатывания реле давления масла.

В правой нижней части окна расположена кнопка ОСНОВНОЙ ЭКРАН. При нажатии на кнопку ОСНОВНОЙ ЭКРАН открывается основное рабочее окно.

1.4.4 Окно наладочного режима управления верхним суппортом

Окно наладочного режима управления верхним суппортом показано на рисунке 9.

В правой части окна расположена область ЭЛЕКТРОМАГНИТЫ. В данной области расположены: кнопка КОНТРОЛЬ ТОКА для проверки токов (протекающих через электромуфты коробки верхнего суппорта), переключатель ТОРМОЗ для блокировки осей суппорта (при включении подачи блоки-

|  |     |      |          |       |      |                            | Лист |
|--|-----|------|----------|-------|------|----------------------------|------|
|  |     |      |          |       |      | 23.1512.00.00.00.00.000 РЭ | 10   |
|  | Изм | Лист | № докум. | Подп. | Дата |                            | 10   |

ровка снимается с оси перемещения), числовой индикатор (показывающий общую величину тока протекающего через электромуфты коробки верхнего суппорта), индикаторы включения электромуфт, индикатор некорректного значения общей величины тока.

При нажатии на кнопку КОНТРОЛЬ ТОКА открывается окно ЭЛЕКТОРОМАГНИТЫ КОРОБКИ ВЕРХНЕГО СУППОРТА, показанное на рисунке 10. В данном окне расположены: индикаторы включения электромуфт и освещения, индикатор некорректного значения общей величины тока (протекающего через электромуфты коробки верхнего суппорта и осветители), кнопки для отключения электромуфт и осветителей, числовой индикатор показывающий общую величину тока (протекающего через электромуфты коробки верхнего суппорта и осветители), числовой индикатор показывающий заданную величину тока (при неравенстве (значение гистерезиса + 0.8 A, - 0,8 A) величины заданного значения тока и измеренного начинает светиться индикатор ОШИБКА ТОКА).

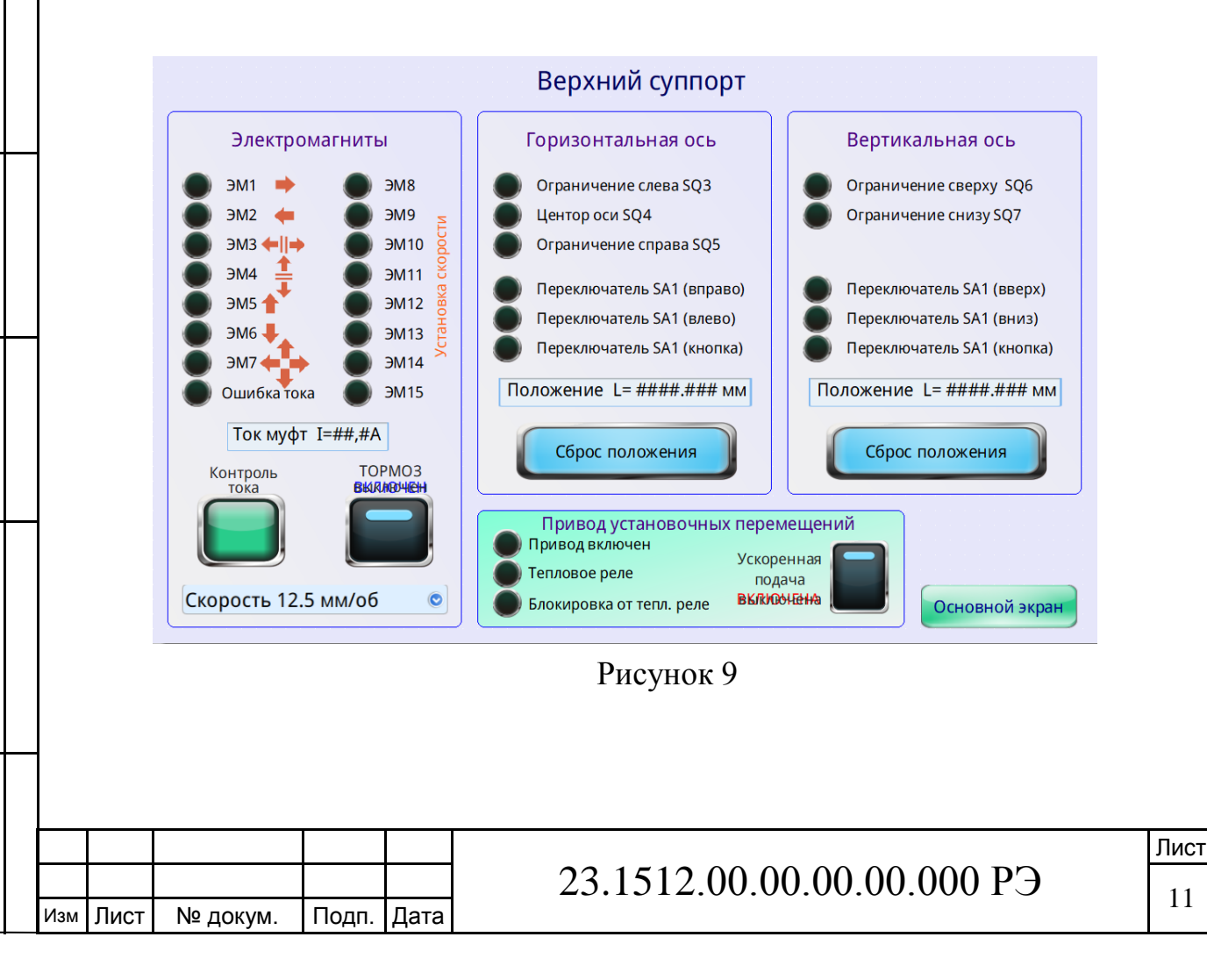

поди. и дата

ILUUTION CONTRACTION CONTRACTICON CONTRACTICON CONTRACTICON CO

D3dM. FIHB.JV9

поди. и дата

TULOUPNC. HHI

В центральной части окна наладочного режима управления верхним суппортом расположена область ГОРИЗОНТАЛЬНАЯ ОСЬ. В данной области расположены: кнопка СБРОС ПОЛОЖЕНИЯ (предназначенная для обнуления числового индикатора положения горизонтальной оси), числовой индикатор положения горизонтальной оси (величина разрешения измерения положения суппорта 1 мкм, вычисляется по инкрементальному энкодеру, соединённому с валом привода подачи суппорта), индикатор ограничения перемещения горизонтальной оси слева SQ3, индикатор ограничения перемещения горизонтальной оси слева SQ3, индикатор ограничения перемещения горизонтальной оси слева SQ3, индикатор ограничения перемещения горизонтальной оси слева SQ3, индикатор ограничения перемещения горизонтальной оси слева SQ3, индикатор ограничения перемещения горизонтальной оси слева SQ3, индикатор ограничения перемещения горизонтальной оси слева SQ3, индикатор ограничения перемещения горизонтальной оси слева SQ3, индикатор ограничения перемещения горизонтальной оси слева SQ3, индикатор ограничения перемещения горизонтальной оси слева SQ3, индикатор ограничения перемещения горизонтальной оси слева SQ3, индикатор ограничения перемещения горизонтальной оси слева SQ3, индикатор ограничения перемещения горизонтальной оси слева SQ3, индикатор ограничения перемещения горизонтальной оси слева SQ3, индикатор ограничения перемещения соризонтальной оси слева SQ3, индикатор ограничения перемещения соризонтальной оси слева SQ3, индикатор ограничения перемещения соризонтальной оси слева SQ3, индикатор ограничения соризонтальной оси слева SQ3, индикатор ограничения соризонтальной оси слева SQ3, индикатор ограничения соризонтальной оси слева SQ3, индикатор ограничения соризонтальной оси слева SQ3, индикатор ограничения соризонтальной оси слева SQ3, индикатор ограничения соризонтальной оси слева SQ3, индикатор ограничения соризонтальной оси слева SQ3, индикатор ограничения соризонтальной оси слева SQ3, индикатор ограничения соризонтальной оси слева SQ3, индикатор ограничения соризонтальной оси слева

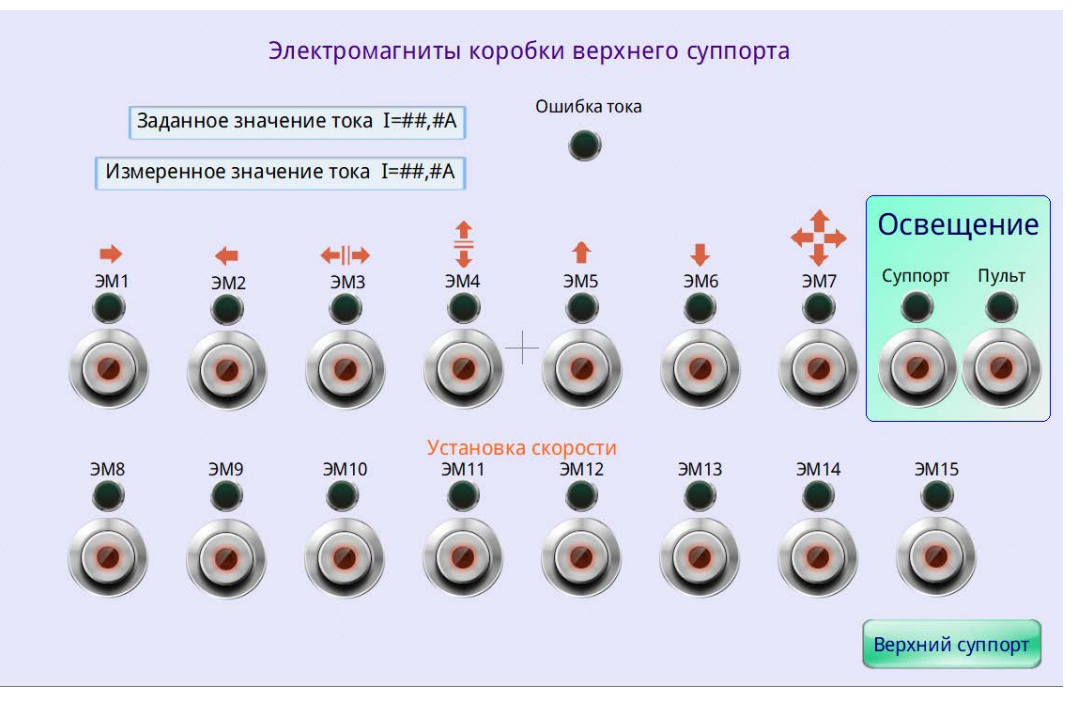

Рисунок 10

ной оси справа SQ5, индикатор центра оси SQ4, индикаторы переключения механического переключателя SA1.

В правой части окна наладочного режима управления верхним суппортом расположена область ВЕРТИКАЛЬНАЯ ОСЬ. В данной области расположены: кнопка СБРОС ПОЛОЖЕНИЯ (предназначенная для обнуления числового индикатора положения вертикальной оси), числовой индикатор положения вертикальной оси (величина разрешения измерения положения суппорта 1 мкм, вычисляется по инкрементальному энкодеру, соединённому с валом привода подачи суппорта), индикатор ограничения перемещения вертикаль-

|  | Изм | Лист | № докум. | Подп. | Дата |
|--|-----|------|----------|-------|------|

поди. и дата

ILUUYAYUUI.

D3dM. FIHB.JV9

поди. и дата

IULUIIEVL. EHIT

ной оси слева SQ6, индикатор ограничения перемещения вертикальной оси справа SQ7, индикаторы переключения механического переключателя SA1.

В нижней части окна наладочного режима управления верхним суппортом расположена область ПРИВОД УСТАНОВОЧНЫХ ПЕРЕМЕЩЕНИЙ. В данной области расположены: переключатель для включения и выключения ускоренной подачи, индикатор включения привода установочных перемещений, индикатор срабатывания теплового реле привода установочных перемещений, индикатор блокировки от срабатывания теплового реле привода установочных перемещений.

В правой нижней части окна расположена кнопка ОСНОВНОЙ ЭКРАН. При нажатии на кнопку ОСНОВНОЙ ЭКРАН открывается основное рабочее окно.

1.4.5 Окно наладочного режима управления нижним суппортом

Окно наладочного режима управления нижним суппортом показано на рисунке 12.

В правой части окна расположена область ЭЛЕКТРОМАГНИТЫ. В данной области расположены: кнопка КОНТРОЛЬ ТОКА (для проверки токов

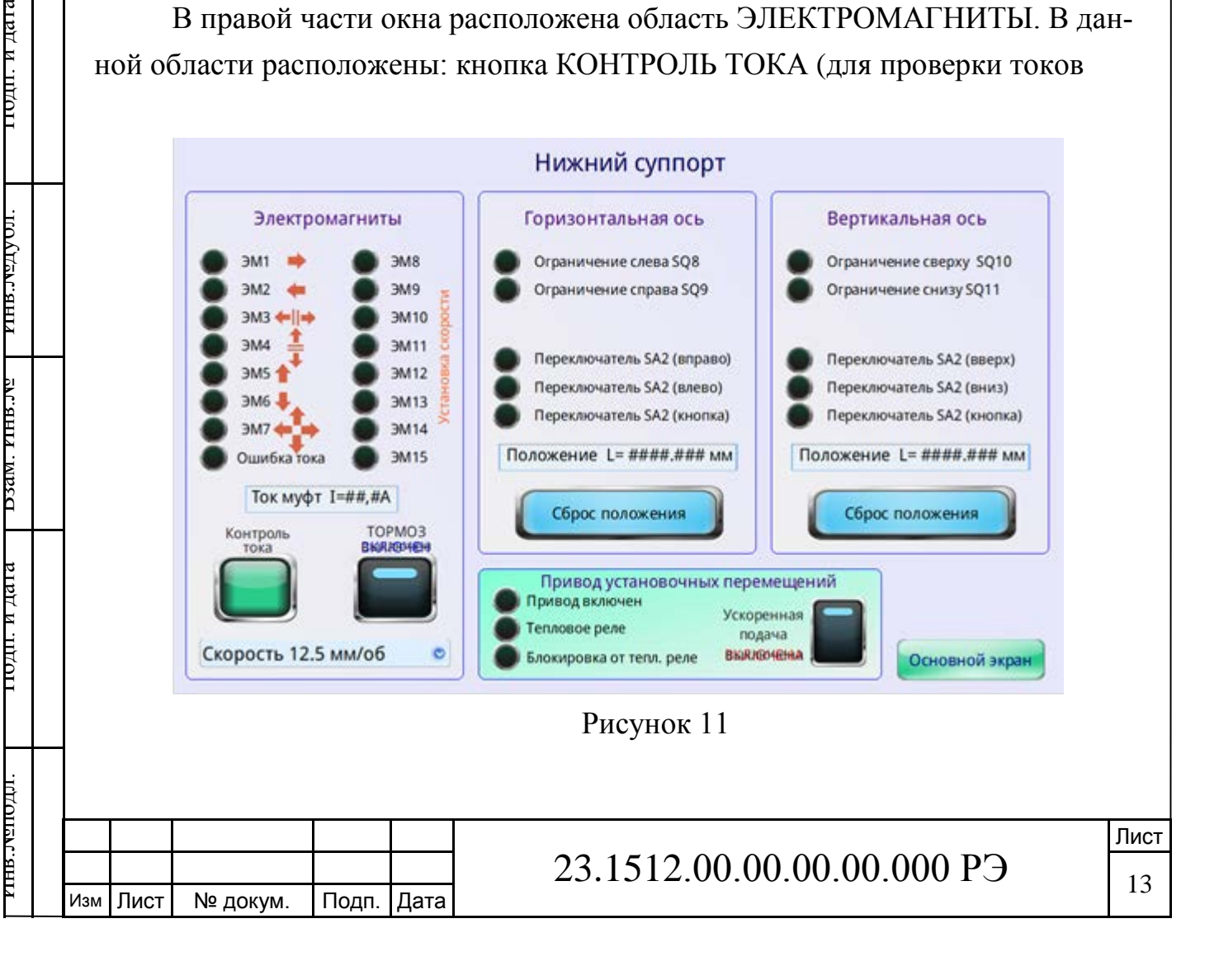

протекающих через электромуфты коробки нижнего суппорта), переключатель ТОРМОЗ для блокировки осей суппорта (при включении подачи блокировка снимается с оси перемещения), числовой индикатор показывающий общую величину тока (протекающего через электромуфты коробки нижнего суппорта), индикаторы включения электромуфт, индикатор некорректного значения общей величины тока.

При нажатии на кнопку КОНТРОЛЬ ТОКА, открывается окно ЭЛЕКТОРОМАГНИТЫ КОРОБКИ НИЖНЕГО СУППОРТА И РЕВОЛЬВЕРНОЙ ГОЛОВКИ, показанное на рисунке 12. В данном окне расположены: индикаторы включения электромуфт, индикатор некорректного значения общей величины тока (протекающего через электромуфты коробки верхнего суппорта и револьверной головки), кнопки для отключения электромуфт и револьверной головки, числовой индикатор (показывающий общую величину тока, протекающего через электромуфты коробки верхнего суппорта и револьверной головки), числовой индикатор (показывающий заданную величину тока). При неравенстве (значение гистерезиса + 0.8 A, - 0,8 A) величины заданного значения тока и измеренного начинает светиться индикатор ОШИБКА ТОКА.

поди. и дата

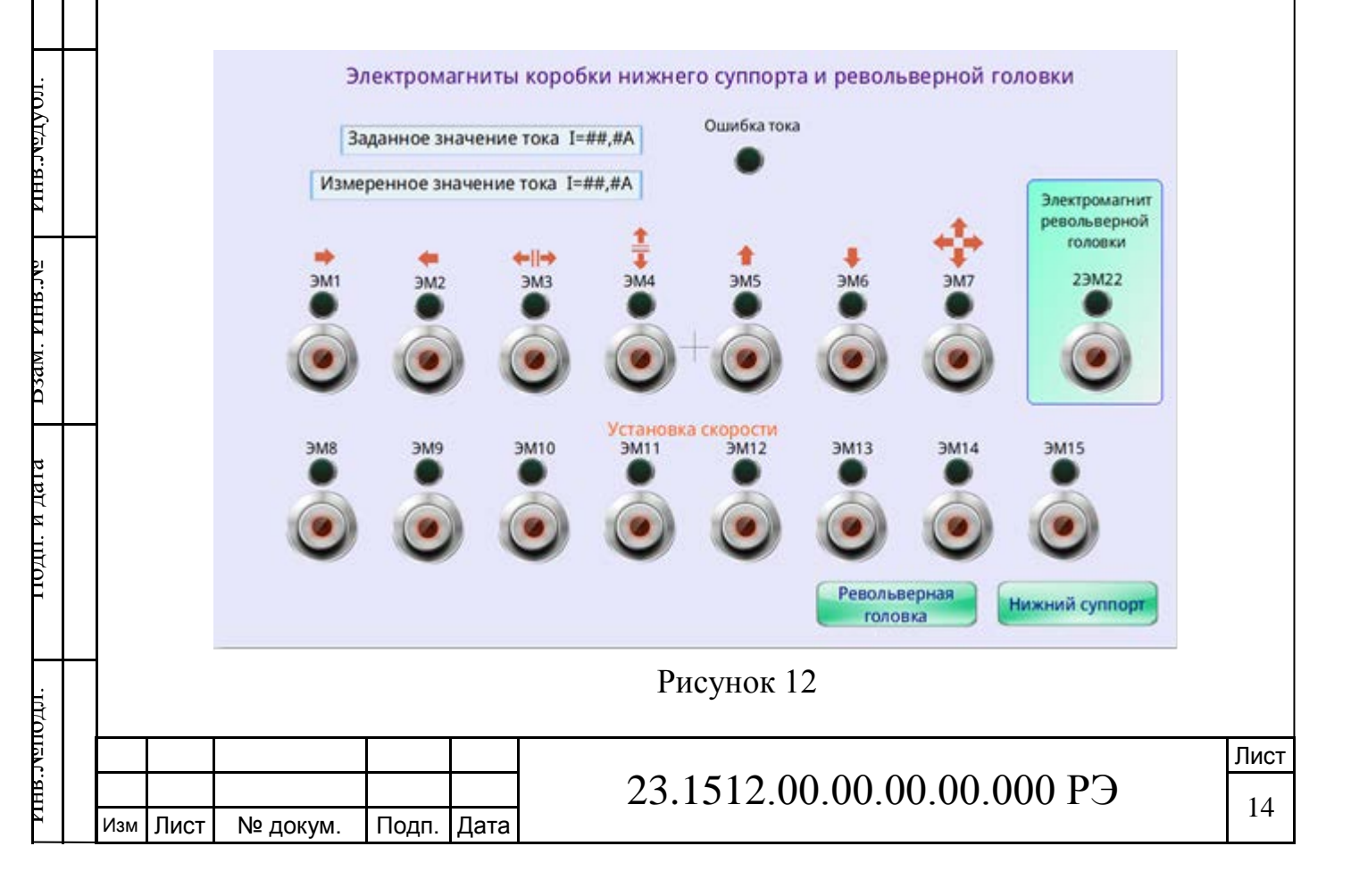

В центральной части окна наладочного режима управления верхним суппортом расположена область ГОРИЗОНТАЛЬНАЯ ОСЬ. В данной области расположены: кнопка СБРОС ПОЛОЖЕНИЯ (предназначенная для обнуления числового индикатора положения горизонтальной оси), числовой индикатор положения горизонтальной оси (величина разрешения измерения положения суппорта 1 мкм, вычисляется по инкрементальному энкодеру соединённому с валом подачи суппорта), индикатор ограничения перемещения горизонтальной оси слева SQ8, индикатор ограничения перемещения горизонтальной оси справа SQ9, индикаторы переключения механического переключателя SA2.

В правой части окна наладочного режима управления нижнего суппортом расположена область ВЕРТИКАЛЬНАЯ ОСЬ. В данной области расположены: кнопка СБРОС ПОЛОЖЕНИЯ (предназначенная для обнуления числового индикатора положения вертикальной оси), числовой индикатор положения вертикальной оси (величина разрешения измерения положения суппорта 1 мкм, вычисляется по инкрементальному энкодеру, соединённому с валом привода подачи суппорта), индикатор ограничения перемещения вертикальной оси слева SQ10, индикатор ограничения перемещения вертикальной оси справа SQ11, индикаторы переключения механического переключателя SA2.

В нижней части окна наладочного режима управления нижним суппортом расположена область ПРИВОД УСТАНОВОЧНЫХ ПЕРЕМЕЩЕНИЙ. В данной области расположены: переключатель для включения и выключения ускоренной подачи, индикатор включения привода установочных перемещений, индикатор срабатывания теплового реле привода установочных перемещений, индикатор блокировки от срабатывания теплового реле привода установочных перемещений.

В правой нижней части окна расположена кнопка ОСНОВНОЙ ЭКРАН. При нажатии на кнопку ОСНОВНОЙ ЭКРАН открывается основное рабочее окно.

1.4.6 Окно управления поперечиной

Окно управления поперечиной показано на рисунке 13. В окне управления поперечиной расположены: кнопки включения электропривода поперечины для перемещения вверх и вниз, индикатор включения привода поперечины

|  |     |      |          |       |      |                            | Лист |
|--|-----|------|----------|-------|------|----------------------------|------|
|  |     |      |          |       |      | 23.1512.00.00.00.00.000 РЭ | 15   |
|  | Изм | Лист | № докум. | Подп. | Дата |                            | 15   |

(перемещение вверх), индикатор включения привода поперечины (перемещение вниз), индикатор срабатывания теплового реле привода поперечины, индикатор блокировки от теплового реле привода поперечины, индикатор ограничения перемещения поперечины сверху SQ13, индикатор ограничения перемещения поперечины снизу SQ14, индикаторы зажима поперечины SQ12.

| 🔵 Привод в           | ключен (Вверх)      |  |
|----------------------|---------------------|--|
| 🔵 Привод в           | ключен (Вниз)       |  |
| 🔵 Тепловое           | реле                |  |
| Блокировк            | а от тепл. реле     |  |
| 🔵 Ограниче           | ние сверху SQ13     |  |
| 🔵 Ограниче           | ние снизу SQ14      |  |
| 🔵 Зажим SQ           | 12                  |  |
| ПЕРЕМЕЩЕНИЕ<br>ВВЕРХ | ПЕРЕМЕЩЕНИЕ<br>ВНИЗ |  |
|                      |                     |  |
|                      |                     |  |
|                      |                     |  |

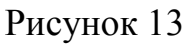

В правой нижней части окна расположена кнопка ОСНОВНОЙ ЭКРАН. При нажатии на кнопку ОСНОВНОЙ ЭКРАН открывается основное рабочее окно.

1.4.7 Окно управления револьверной головкой

Окно наладочного режима управления револьверной головкой показано на рисунке 14.

В центральной части окна расположена область автоматического управления револьверной головкой. В данной области расположены: кнопки для автоматического поворота револьверной головки на заданный угол (72; 144; 216; 288°), кнопка КОНТРОЛЬ ТОКА ЭЛЕКТРОМАГНИТА для контроля тока (протекающего через электромагнитную муфту), индикатор привод включен (вращение),индикатор привод включен (зажим), индикатор срабатывания теплового реле электропривода, индикатор блокировки от теплового реле

| ENC. BH |     |      |          |       |      | 23.1512.0 |
|---------|-----|------|----------|-------|------|-----------|
| И       | Изм | Лист | № докум. | Подп. | Дата |           |

Лист

16

инь.жподл. подп. и дага рзам. инь.ж инь.ждуол. подп. и дага

электропривода, индикатор срабатывания концевого выключателя зажима SQ15, индикатор срабатывания концевого выключателя фиксация положения SQ16, индикатор срабатывания концевого выключателя отключения муфты SQ17, индикатор срабатывания электронного реле контроля тока электропривода, индикатор включения электромуфты зажим головки 2ЭМ22, индикатор автоматический цикл поворота запущен.

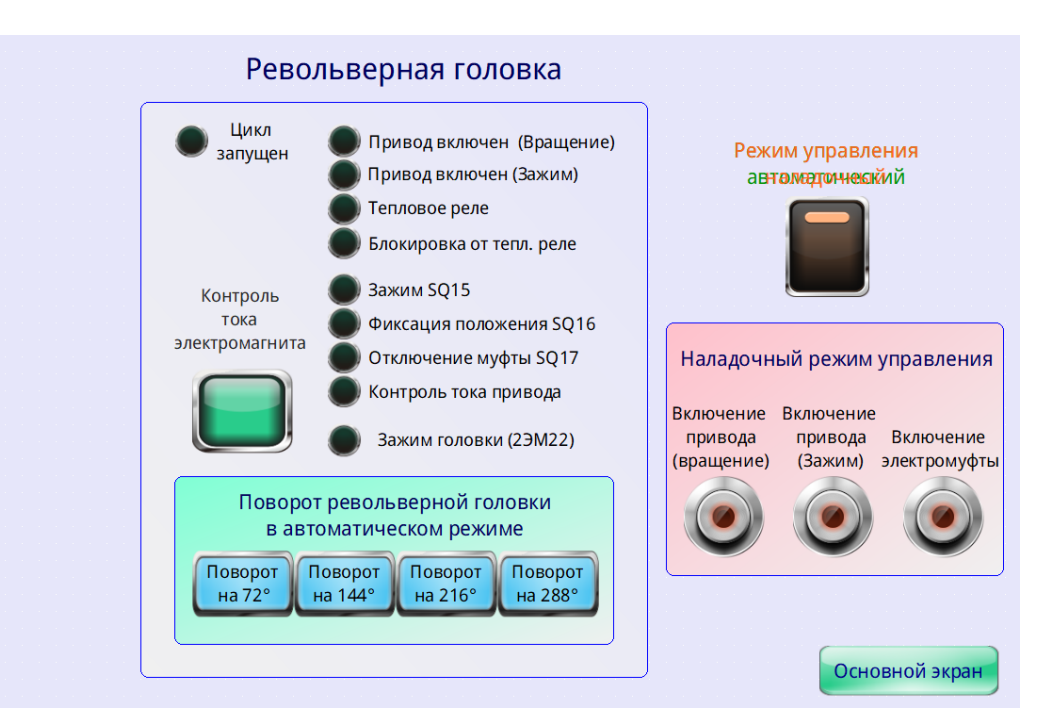

Рисунок 14

В правом верхнем углу находится переключатель режима работы для переключения из АВТОМАТИЧЕСКОГО в РУЧНОЙ РЕЖИМ управления.

В правой части окна расположена область ручного управления револьверной головкой. В данной области расположены: кнопка включения электропривода ВРАЩЕНИЕ для поворота револьверной головки, кнопка включения электропривода ЗАЖИМ для зажима револьверной головки, кнопка включения электромуфты.

В правой нижней части окна расположена кнопка ОСНОВНОЙ ЭКРАН. При нажатии на кнопку ОСНОВНОЙ ЭКРАН открывается основное рабочее окно.

|  |     |      |          |       |      |                            | Лист |
|--|-----|------|----------|-------|------|----------------------------|------|
|  |     |      |          |       |      | 23.1512.00.00.00.00.000 РЭ | 17   |
|  | Изм | Лист | № докум. | Подп. | Дата |                            | 1/   |

1.4.8 Окно управления смазкой ходовых частейОкно управления смазкой ходовых частей показано на рисунке 15.

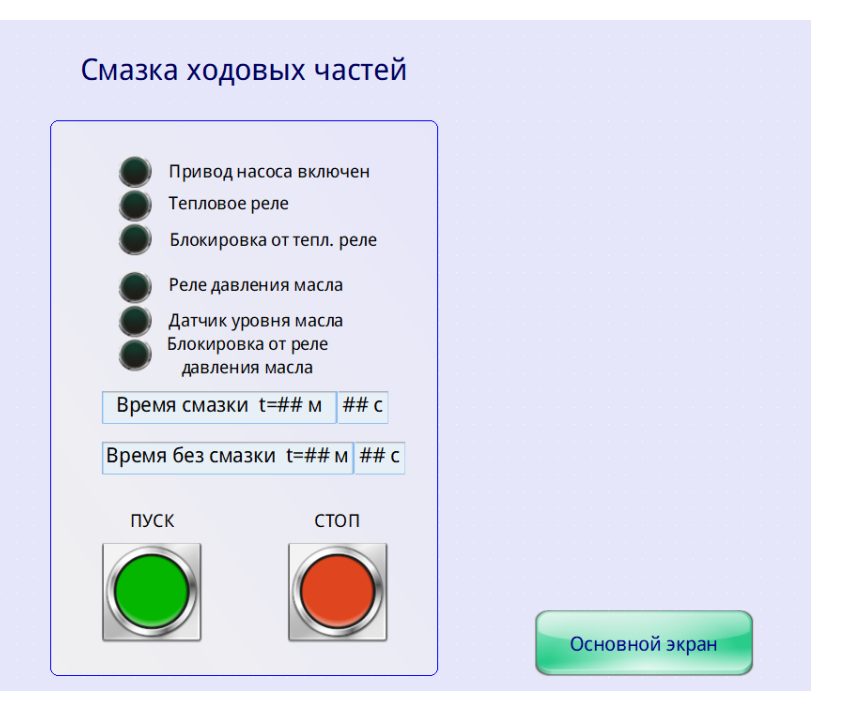

Рисунок 15

В окне управления смазкой ходовых частей расположены: кнопки включения и выключения электродвигателя насоса смазки ходовых частей, индикатор привод насоса включен, индикатор срабатывания теплового реле электропривода, индикатор блокировки от теплового реле электропривода, индикатор срабатывания реле давления масла, индикатор срабатывания датчика уровня масла, индикатор блокировки от реле давления масла, числовой индикатор времени смазки (заданное значение 10 с), числовой индикатор времени без смазки (заданное значение 300 минут).

| '0H≌VL.8H | 2 |     |      |          |       |      |                            |      |  |  |  |  |
|-----------|---|-----|------|----------|-------|------|----------------------------|------|--|--|--|--|
|           |   |     |      |          |       |      |                            | Лист |  |  |  |  |
|           |   |     |      |          |       |      | 23.1512.00.00.00.00.000 РЭ | 10   |  |  |  |  |
|           |   | Изм | Лист | № докум. | Подп. | Дата |                            | 10   |  |  |  |  |

## 2 ИСПОЛЬЗОВАНИЕ ПО НАЗНАЧЕНИЮ

### 2.1 Подготовка изделия к использованию

2.1.1 Включить питание станка с помощью кнопки SB1 ПИТАНИЕ СТАНКА, расположенной на дверце электроустановочной ниши станка.

2.1.2 Перейти в окно наладочного режима основного привода, включить маслонасос на 15 мин. до начала работы.

## 2.2 Использование изделия

На панели оператора открыть рабочее окно управления. В соответствии с руководством по эксплуатации завода изготовителя станка токарнокарусельного одностоечного 1512 производить токарные работы.

# 3 ТЕХНИЧЕСКОЕ ОБСЛУЖИВАНИЕ

## 3.1 Меры безопасности

подп. и даг

TIUDY PARTY OIL

D3dM. FIHB.JV9

поди. и дата

3.1.1 К эксплуатации системы управления допускаются лица, изучившие настоящее руководство по эксплуатации, инструкцию по охране труда и производственную на данном рабочем месте.

3.1.2 Техническое обслуживание и ремонт системы управления может осуществлять персонал, имеющий квалификационную группу по электробезопасности не ниже 3.

3.1.3 Осуществлять меры безопасности в соответствии с руководством по эксплуатации завода изготовителя станка токарно-карусельного одностоечного 1512.

# 3.2 Порядок технического обслуживания

3.2.1 Техническое обслуживание производится в соответствии с руководством по эксплуатации завода изготовителя станка токарно-карусельного одностоечного 1512.

|  |     |      |          |       |      |                            | Лист |
|--|-----|------|----------|-------|------|----------------------------|------|
|  |     |      |          |       |      | 23.1512.00.00.00.00.000 РЭ | 10   |
|  | Изм | Лист | № докум. | Подп. | Дата |                            | 19   |

| Система управления станка токарно наименование обор                                                      | о-карусельного одностоечного 1512<br>рудования                                |  |  |  |  |
|----------------------------------------------------------------------------------------------------|-------------------------------------------------------------------------------|--|--|--|--|
| 23.1512.00.00.00.000                                                                                     | заводской номер                                                               |  |  |  |  |
| изготовлена и принята в соответс<br>сударственных стандартов, действуюц<br>знан годным для эксплуатации. | гвии с обязательными требованиями го-<br>цей технической документацией и при- |  |  |  |  |
| Контр                                                                                                    | ролер ОТК                                                                     |  |  |  |  |
| личная подпись                                                                                           | расшифровка подписи                                                           |  |  |  |  |
| год, месяц, число                                                                                        |                                                                               |  |  |  |  |
| Начальник п                                                                                              | еха-изготовителя                                                              |  |  |  |  |
| личная подпись                                                                                           | расшифровка подписи                                                           |  |  |  |  |
| год, месяц, число                                                                                        |                                                                               |  |  |  |  |
|                                                                                                    |                                                                               |  |  |  |  |
|                                                                                                    |                                                                               |  |  |  |  |
|                                                                                                    |                                                                               |  |  |  |  |
| 23.1                                                                                                    | .512.00.00.00.00.000 РЭ                                                       |  |  |  |  |

подп. и дага

тюди. и дата р взам. инв. че инв. чедуюл.

ILLIDUENC. BHIT

|                | Лист регистрации измен |      |                 |                   |        |                          |                                    |                |                               | енений | Í          |
|----------------|------------------------|------|-----------------|-------------------|--------|--------------------------|------------------------------------|----------------|-------------------------------|--------|------------|
|                |                        |      |                 | Номер.            | листов |                          | Всего листов                       | N⁰             | Входящий<br>№ сопро-          | Пол-   |            |
|                | Из                     | 3M.  | изме-<br>нённых | заме-<br>нённых   | новых  | анну-<br>лиро-<br>ванных | (стра-<br>ниц) в<br>доку-<br>менте | доку-<br>мента | ного доку-<br>мента и<br>дата | пись   | Дата       |
|                |                        |      |                 |                   |        |                          |                                    |                |                               |        |            |
|                |                        |      |                 |                   |        |                          |                                    |                |                               |        |            |
| F .            |                        |      |                 |                   |        |                          |                                    |                |                               |        |            |
| подп. и дат    |                        |      |                 |                   |        |                          |                                    |                |                               |        |            |
| rihb.Jugdyoji. |                        |      |                 |                   |        |                          |                                    |                |                               |        |            |
| D3aM. FIHB.JW  |                        |      |                 |                   |        |                          |                                    |                |                               |        |            |
| тюди. и дата   |                        |      |                 |                   |        |                          |                                    |                |                               |        |            |
| подлі.         |                        |      |                 |                   |        |                          |                                    |                |                               |        |            |
| evc.8H11       | Изм Ј                  | Пист | № докум         | I. Подп. <i>I</i> | Цата   | 23.1                     | 512.00                             | .00.00         | ).00.000 P                    | Э      | Лист<br>21 |